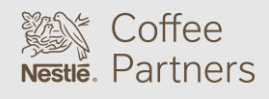

### Seattle's Best Coffee Image Files Upload Instructions SOLUTIONS LAB

Uploading of the Seattle's Best Coffee branded images and recipes for the Nio brewer requires a new/empty USB drive pre-loaded with the programming.

Please visit our **Operator Toolkit** site to download the Seattle's Best Coffee images and recipes.

#### REMOVING THE IMAGE AND RECIPE FILES FROM A ZIP FILE

The files downloaded from the **Operator Toolkit** will be contained in a ZIP file. The individual image and recipe files must be removed from the ZIP file and placed on the USB drive being used **prior** to uploading on to the Nio brewer.

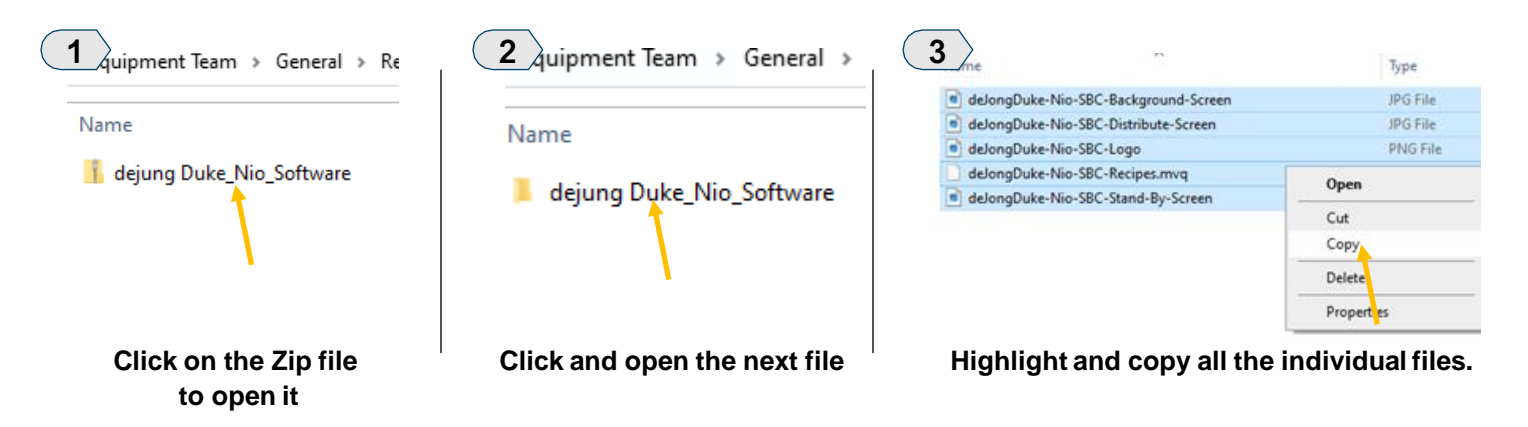

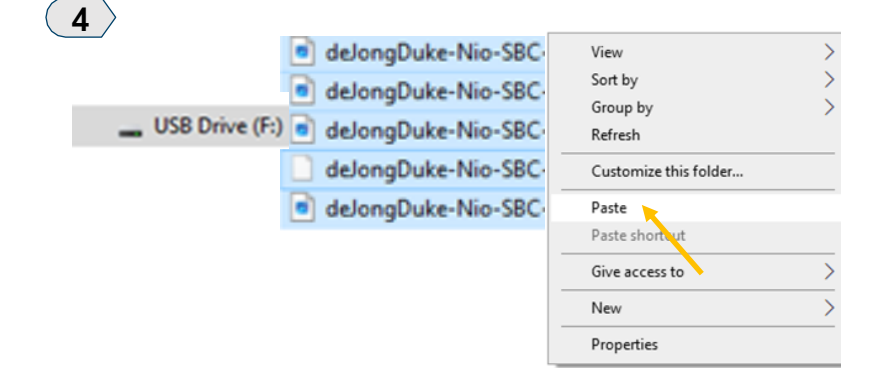

Paste files onto empty USB drive.

USB is now ready for upload

Instruction on uploading image & recipe files begin on next page.

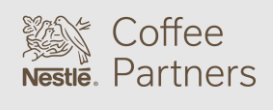

IS SOLUTIONS LAB

### Seattle's Best Coffee Image Files Upload Instructions

#### ACCESSING THE IMAGE UPLOAD SCREEN

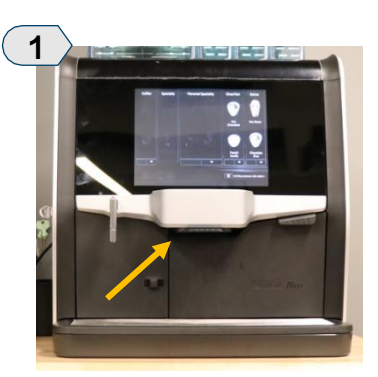

Find the brewer's USB port located next to the unit's dispense spout.

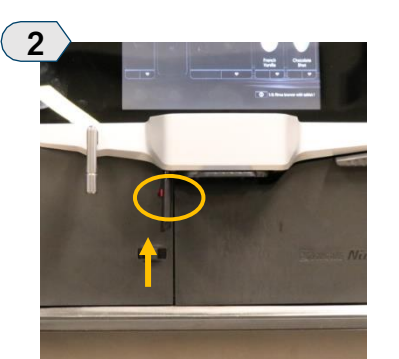

Remove the port's protective cover and insert the USB drive.

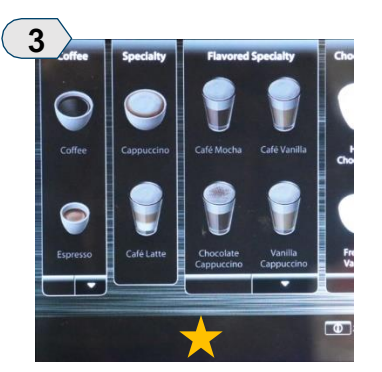

Press & Hold the bottom center of the main screen for approx. 5 seconds.

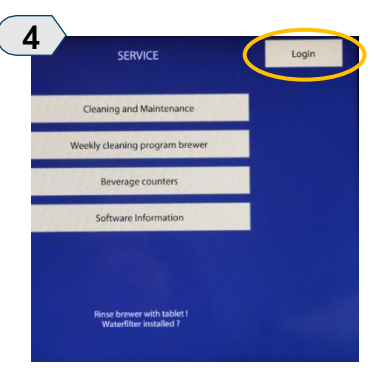

Press LOGIN in the upper right of the screen.

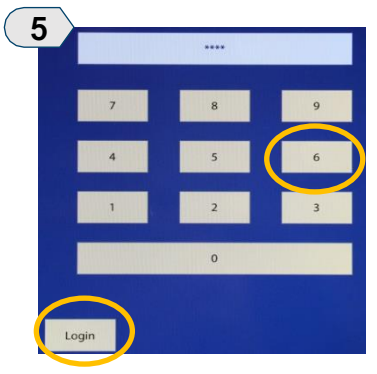

Enter access code, 6666 then press LOGIN.

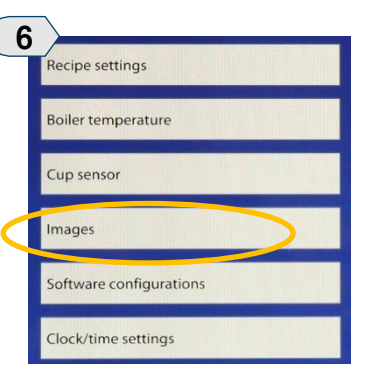

Select IMAGES Continue to next page for image upload instructions.

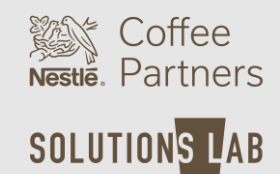

Seattle's Best Coffee Image Files Upload Instructions S

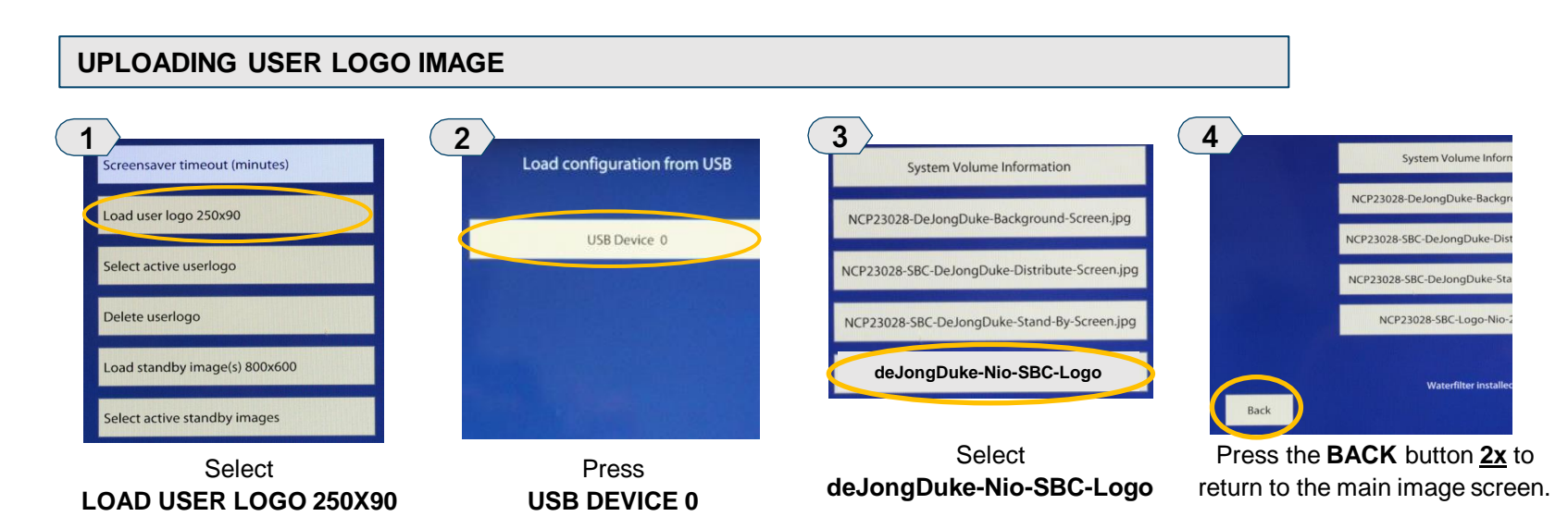

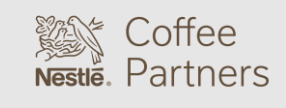

Seattle's Best Coffee Image Files Upload Instructions SOLUTIONS LAB

#### UPLOADING STANDBY IMAGE

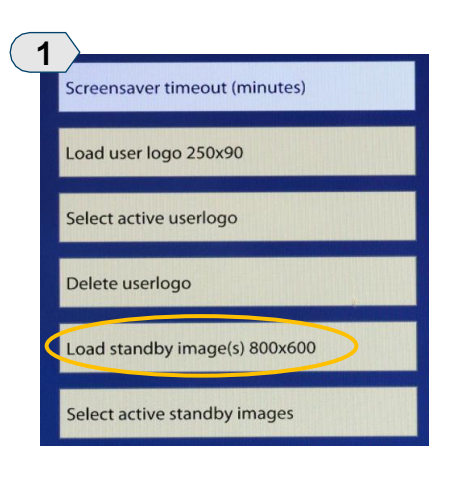

Select LOAD STANDY IMAGE

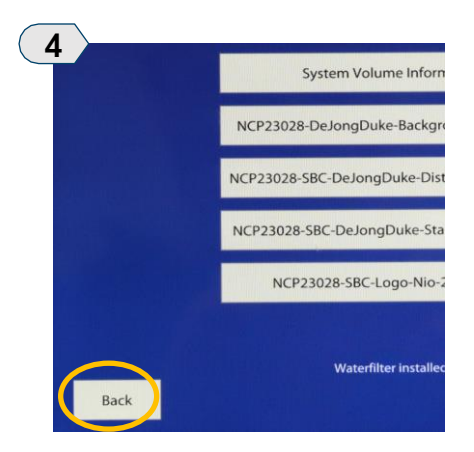

Press the **BACK** button <u>2x</u> to return to the main image screen.

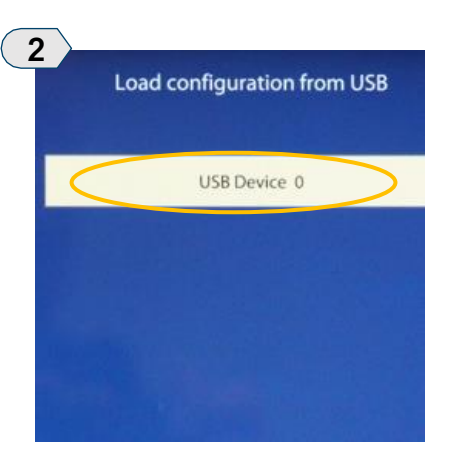

Press USB DEVICE 0

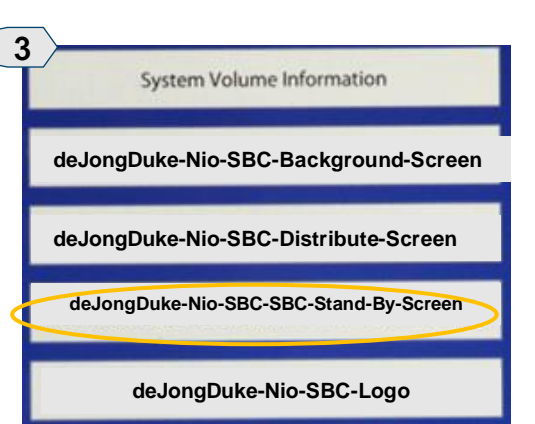

Select deJongDuke-Nio-SBC-Stand-By-Screen

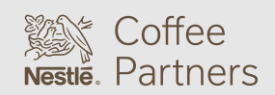

Seattle's Best Coffee Image Files Upload Instructions SOLUTIONS LAB

### UPLOADING DISTRIBUTING IMAGE

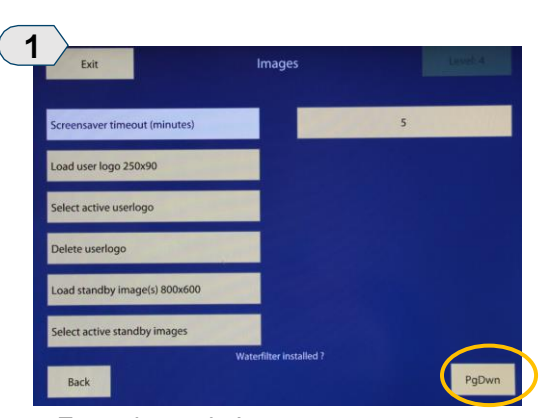

From the main Image screen, press **PgDwn** at the bottom of the screen.

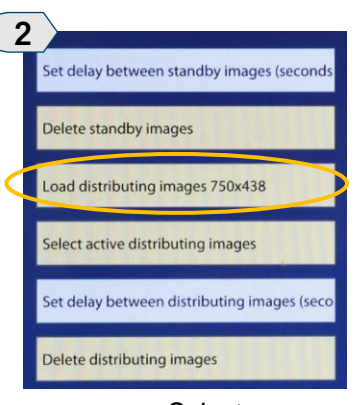

Select LOAD DISTRIBUTING IMAGES

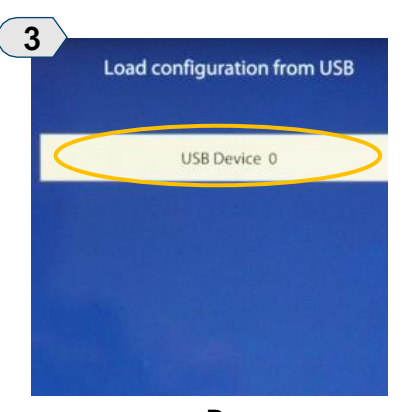

Press USB DEVICE 0

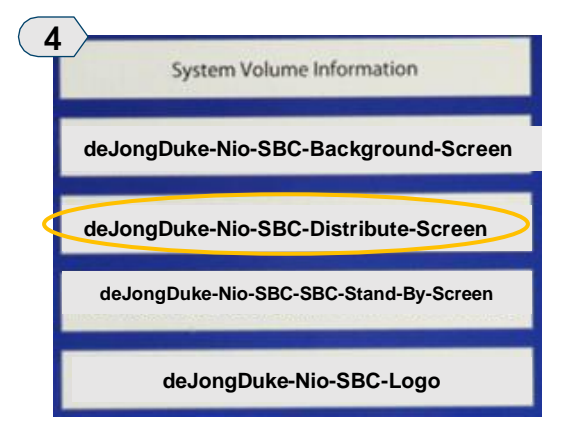

Select deJongDuke-Nio-SBC-Distribute-Screen

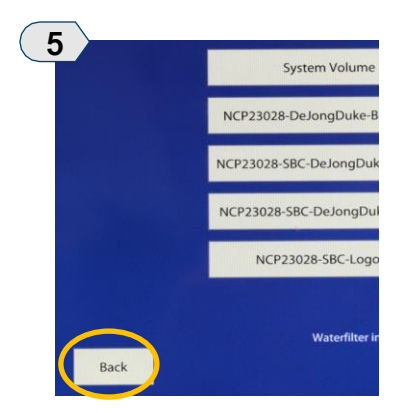

Press the **BACK** button <u>3x</u> to return to the main image screen.

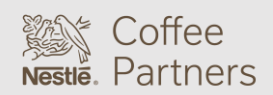

Seattle's Best Coffee Image Files Upload Instructions S

### SOLUTIONS LAB

ration from USB

#### UPLOADING BACKGROUND IMAGE

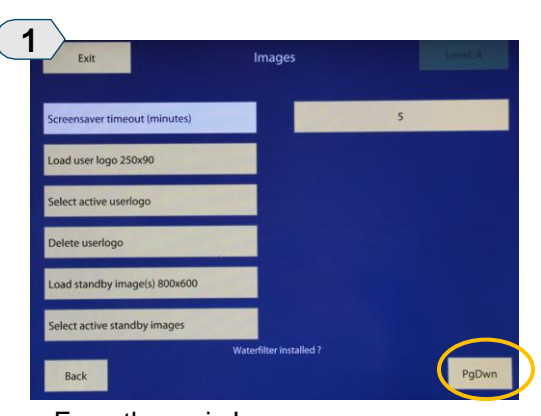

From the main Image screen, press **PgDwn** at the bottom of the screen until **LOAD BACKGROUND IMAGE** is visible.

| 2<br>Load background image 800x600 | 3<br>Load configu |
|------------------------------------|-------------------|
| Select active background image     | USB               |
| Delete background image            |                   |
| Load Info Panel Image (675x425)    |                   |
| Delete Info Panel Image            |                   |

Select LOAD BACKGROUND IMAGE

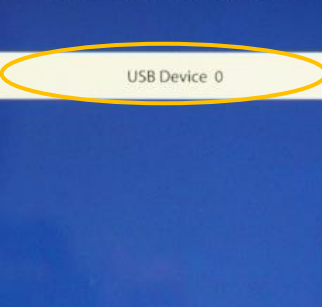

Press USB DEVICE 0

| 4 System Volume Information            |  |
|----------------------------------------|--|
| deJongDuke-Nio-SBC-Background-Screen   |  |
| deJongDuke-Nio-SBC-Distribute-Screen   |  |
| deJongDuke-Nio-SBC-SBC-Stand-By-Screen |  |
| deJongDuke-Nio-SBC-Logo                |  |

Select deJongDuke-Nio-SBC-Background-Screen

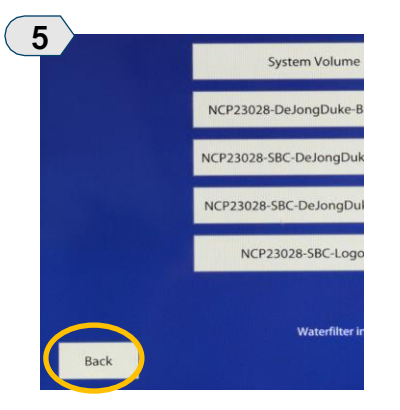

Press the **BACK** button <u>4x</u> to return to the main image screen.

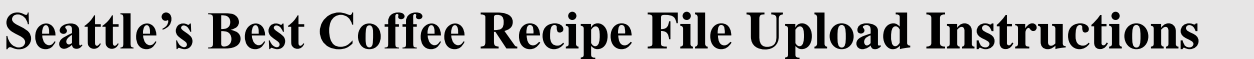

Uploading of the Seattle's Best Coffee branded programming for the Nio brewer requires a new/empty USB drive preloaded with the programming.

Please visit our Operator Toolkit site to download the Seattle's Best Coffee software.

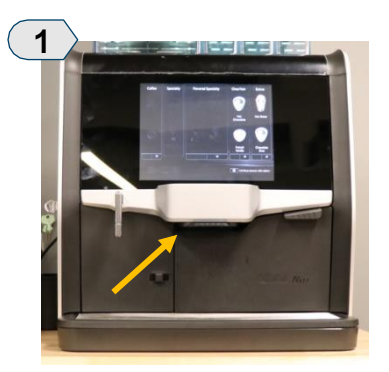

Find the brewer's USB port located next to the unit's dispense spout.

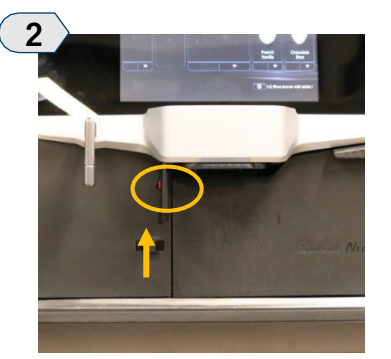

Remove the port's protective cover and insert the USB drive.

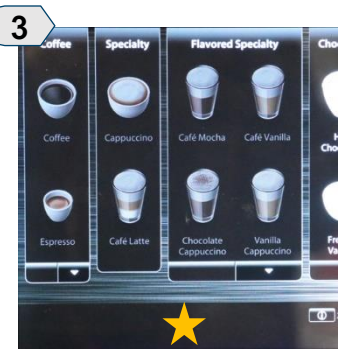

Press & Hold the bottom center of the main screen for approx. 5 seconds.

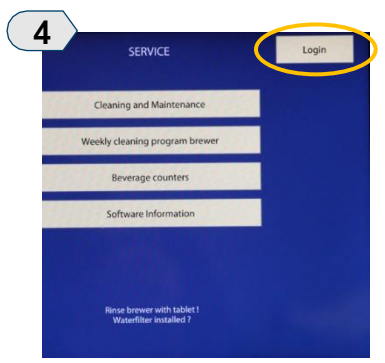

Press LOGIN in the upper right of the screen.

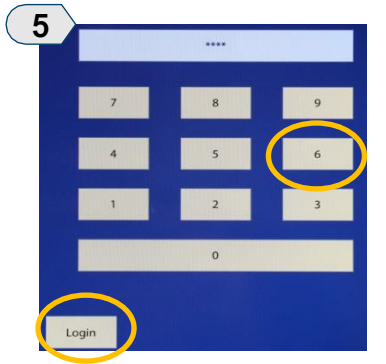

Enter access code, 6666 then press LOGIN.

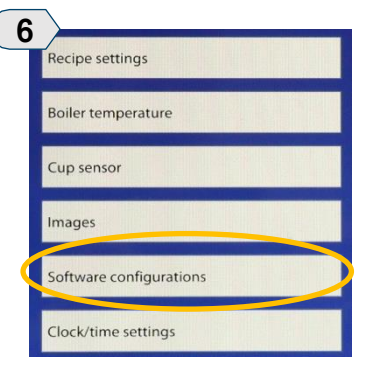

Select SOFTWARE CONFIGURATIONS

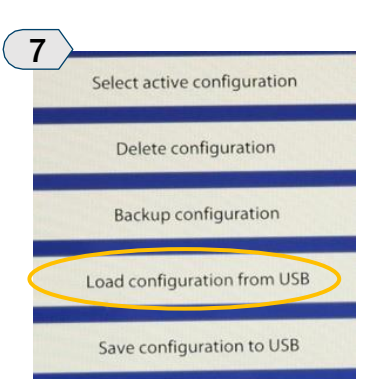

Select LOAD CONFIGURATION **FROM USB** 

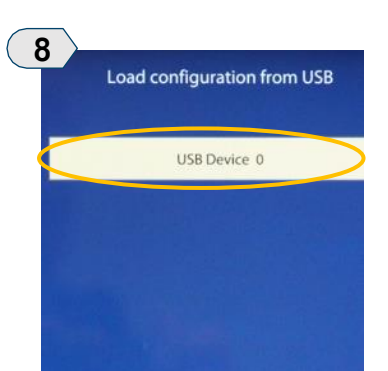

Press **USB DEVICE 0** 

The recipe upload process is complete!

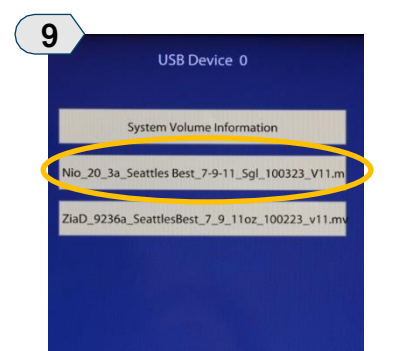

Select the proper software file:

deJongDuke-Nio-SBC-Recipes

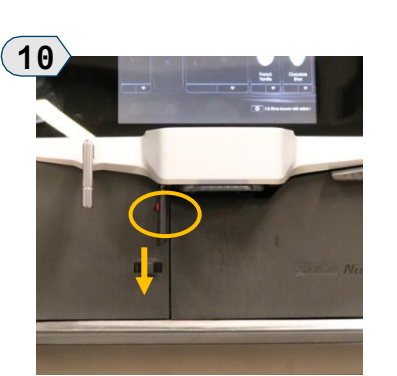

Once the software upload is complete, remove the USB drive from the USB port.

Replace the protective cover.

Partners SOLUTIONS LAB

Coffee